## STUDENTMAIL - GOOGLE CLASSROOM – FREE WIFI - BIBLIOTECA

- **STUDENTMAIL** > ATTIVA DOPO 24 ORE DAL PAGAMENTO DELLE TASSE UNIVERSITARIE (PRIMA RATA + TASSA REGIONALE)
- 1) SITO WEB: mail.google.com
- 2) USER: UserGOMP@studentmail.unicas.it
- 3) PASSWORD: Password GOMP
- PER ACCEDERE ALLE **GOOGLE CLASSROOM**, DOVE SONO PUBBLICATI SIA IL MATERIALE DIDATTICO CHE GLI AVVISI DEI DOCENTI:
- 1) IN UNA FINESTRA EFFETTUARE LOGIN CON STUDENTMAIL DA PC
- 2) IN UN'ALTRA FINESTRA APRIRE **APPSHEET** DAL PROPRIO PC, ACCEDENDO CON LA PROPRIA STUDENTMAIL, CERCARE NEL MOTORE DI RICERCA IL CODICE CLASSROOM DEL CORSO DESIDERATO E COPIARLO
- 3) RITORNARE ALLA PAGINA DELLA STUDENTMAIL, APRIRE L'APPLICAZIONE **CLASSROOM**, SELEZIONANDOLA NELLA BARRA DELLE APP DISPONIBILI IN ALTO A DESTRA, POI INCOLLARE IL CODICE COPIATO DA APPSHEET
- ⇒ Codice classroom Ufficio per la Didattica di area economica: **loz7ptm**
- FREE CONNETTERSI ALLA WIFI EDUROAM AL CAMPUS FOLCARA:
- 1) CERCARE LA WIFI eduroam
- 2) USER: UserGOMP@unicas.it
- 3) PASSWORD: Password GOMP
- **BIBLIOTECA UNIVERSITARIA** al Campus Folcara (piano terra): luogo per studiare e per il prestito dei libri: www.unicas.it/csbage